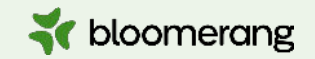

## Working with Constituents: Relationships and Households

Bloomerang Academy

Thank you for joining us today. We're glad you are here. Please tell us where you're joining from in the CHAT!

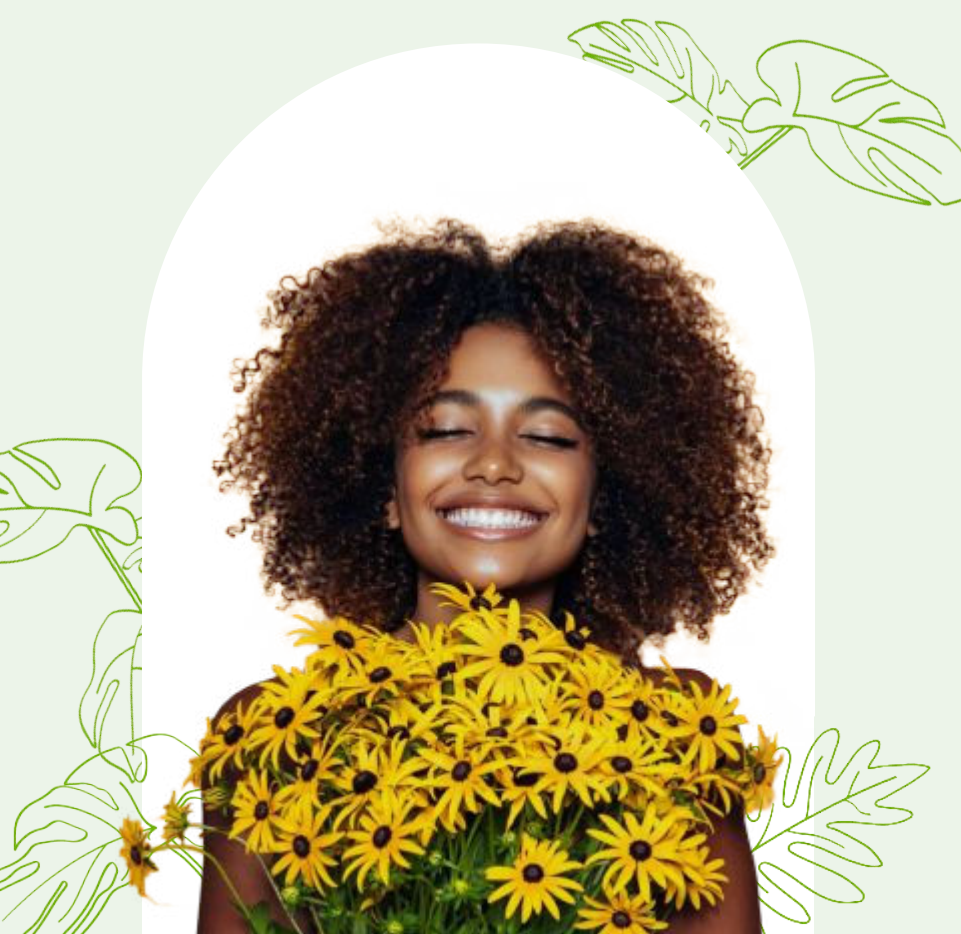

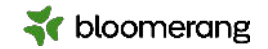

# Housekeeping

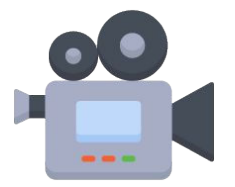

We're recording this webinar! We'll send you a link to the recording and copy of the slides within 48 hours.

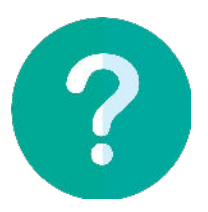

Feel free to ask questions! Use the Q&A option to ask questions and the chat option for general discussion. We'll answer questions at the end of the presentation.

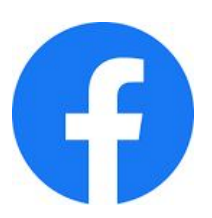

Share your highlights and takeaways on your favorite social media channel and make sure to give us a follow!

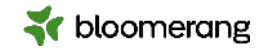

# Housekeeping

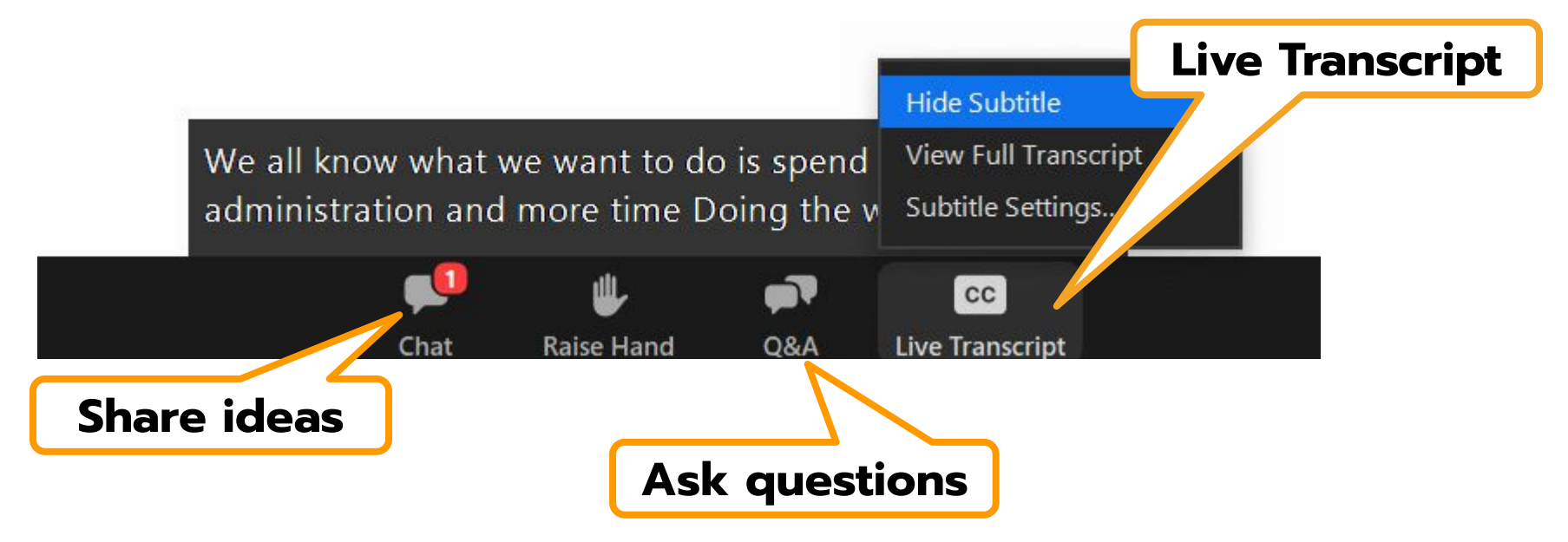

Our dial-in number in case you need it today: **+1 669 900 6833** 

If you need more assistance, please reach out to <a href="mailto:support@bloomerang.com">support@bloomerang.com</a>.

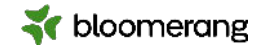

# Built for purpose

### Giving platform designed to improve fundraising outcomes

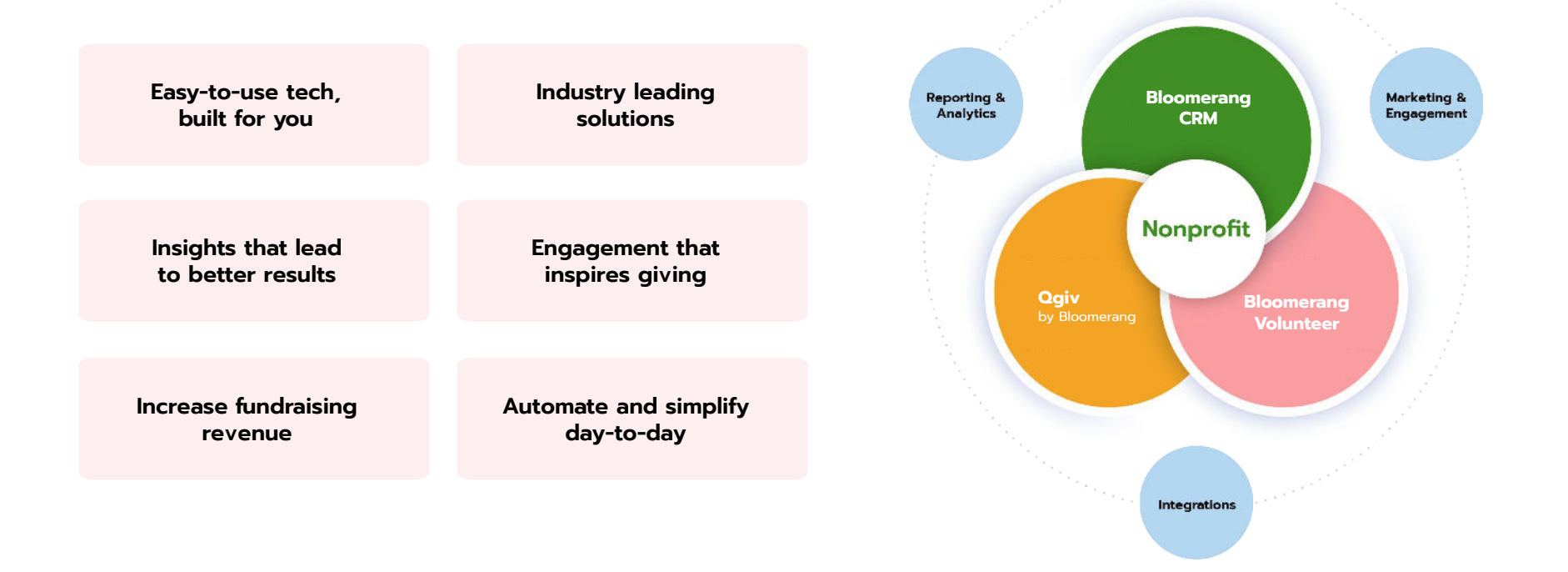

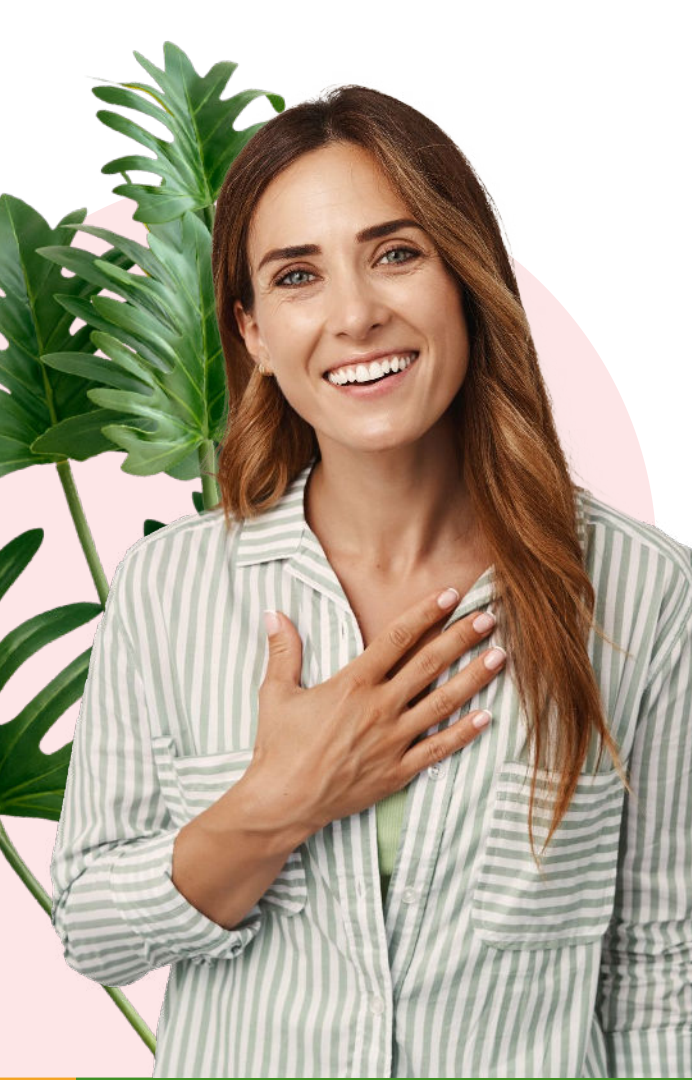

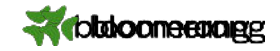

# Raise more

Engagement quality increases, effort decreases, and giving soars!

30%

Higher overall donation page conversion rates.

\$108

Average recurring gift, 4x the industry average. 15%

Increase in donor base year-over-year.

\$180

Average one-time gift, 50% higher than the industry average. 25%

Increase in recurring donor conversion rate.

**26**%

Increase in dollars raised year-over-year.

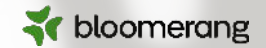

# Margie Worrell

Curriculum Manager

Margie Worrell is the Curriculum Manager at Bloomerang. She serves on the board of the Peace Learning Center in Indianapolis, and has worked extensively with nonprofits as both a staff member and a lead volunteer. Her passions include education, theatre, her two children and her two small dogs.

# What will we cover today?

#### **Relationships**

- Add Relationship to Constituent
- Edit or Remove Constituent Relationships
- Edit Relationship Roles
- Creating a new relationship role

#### Households

- The Household Profile
- Primary contact information
- Head of Household
- Create a Household
- Add and Remove Household Members
- Change Head of Household
- Edit Household Name Data
- Delete a Household

#### **Relationship Managers**

- How to assign them
- How to edit or remove them

#### Reporting on Relationships, Households and Relationship Managers

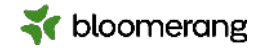

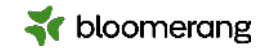

## Why add this data to our database?

- 1. Enhanced communication and stewardship
- 2. Improved targeting of messages
- 3. More accurate data and better analytics
- 4. Improved networking and opportunity expansion

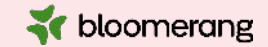

# **Relationships**

# Add a relationship

| Mary Bailey<br># Bailey Family<br>#385                   | Address<br>5 Olmstedville Rd<br>Pottersville, NY 12860 | <b>Phone</b><br><i>Home</i> (336) 215-5765 | ~                      |
|----------------------------------------------------------|--------------------------------------------------------|--------------------------------------------|------------------------|
| Summary Profile Timeline Relations                       | ships                                                  |                                            |                        |
| Relationship Manager<br>No Relationship Manager Assigned |                                                        |                                            | Assign                 |
| ☆ Bailey Family                                          |                                                        |                                            |                        |
| George Bailey Sr.                                        |                                                        | Head of                                    | <sup>F</sup> Household |
| Mary Bailey                                              |                                                        |                                            | Member 🔽               |
|                                                          |                                                        |                                            |                        |
| Relationships                                            |                                                        | N                                          | ew Relationship        |
| George Bailey Sr.                                        |                                                        |                                            | Husband 🔽              |

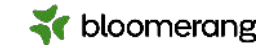

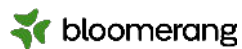

| Summary Profile Timeline Relationships |                       |                                  |                                   |                        | 4               | f bloomerang |
|----------------------------------------|-----------------------|----------------------------------|-----------------------------------|------------------------|-----------------|--------------|
| New Relationship                       |                       | Cancel Sar                       | <i>r</i> e                        |                        |                 |              |
| Find Constituent is the                | Note                  |                                  |                                   |                        |                 |              |
| Mary Bailey <i>is the</i>              |                       |                                  |                                   | - \d                   |                 |              |
|                                        | Find Constituent      |                                  | ×                                 | rel:                   | ı a<br>ationshi | n            |
|                                        | Displaying 1 - 5 of 5 | Search                           |                                   |                        |                 | P            |
|                                        | George Jungle #318    | 1010 Tarzan Ln - Newton Falls, O | H 44444                           |                        |                 |              |
|                                        | George Weasley #30    | The Burrow Ottery St. Catchpo    | le .                              |                        |                 |              |
|                                        | George Bluth #132     | Attic 5 Sudden Valley Ln Mou     | nt Wilson, CA 91023               |                        |                 |              |
|                                        | George Bailey #172    | 8448 Us-9 Pottersville, NY 1286  | Summary Profile                   | Timeline Relationships |                 |              |
|                                        |                       |                                  | New Relationshi                   | р                      |                 | Cancel Save  |
|                                        |                       |                                  | George Bailey is the<br>Husband   | ie                     | Note<br>V       |              |
|                                        |                       |                                  | Mary Bailey <i>is the</i><br>Wife | 2                      |                 |              |
|                                        |                       |                                  |                                   |                        |                 |              |

# Add a relationship

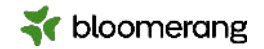

| Mary Bailey<br>#385                            | ~                            |
|------------------------------------------------|------------------------------|
| Summary Profile Timeline Relationships         |                              |
| Household<br>Mary Bailey is not in a Household | Join Household New Household |
| Relationships                                  | New Relationship             |
| George Bailey                                  | Husband 🗸                    |

# Edit or remove a relationship

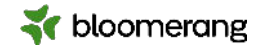

| 1.                                               |                              |                                         |
|--------------------------------------------------|------------------------------|-----------------------------------------|
| Mary Bailey<br>#385                              | ~                            |                                         |
| Summary Profile Timeline Relationships           |                              |                                         |
| Household                                        | Join Household New Household |                                         |
| Relationships                                    | New Relationship             | Don't forget to click save!             |
| George Bailey                                    | Edit Constituent             | 2.                                      |
| 3.                                               | Edit Relationship            | heline Relationships Delete Cancel Save |
| Adama V                                          | George Bailey is the         | Note                                    |
| Are you absolutely sure you want to delete this? | Mary Bailey is the           |                                         |
| No Yes                                           | Wife                         | ~                                       |

## Edit relationship roles

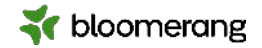

~

•

~

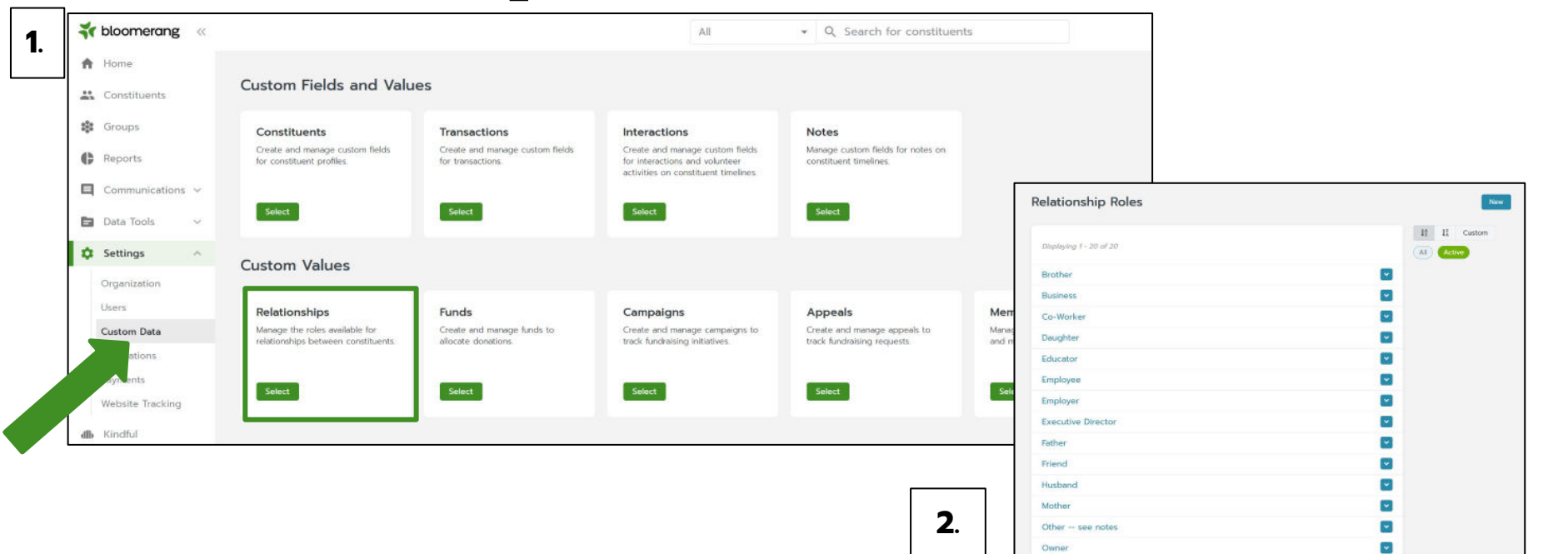

Parent

Sister

Student

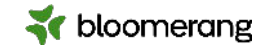

# Edit relationship roles

| Relationship Roles (New) |             |
|--------------------------|-------------|
| Edit Details             | Cancel Save |
| Name                     | Create      |
| Active?                  |             |
|                          |             |

| Displaying 1 - 16 of 16 |              |
|-------------------------|--------------|
| Brother                 |              |
| Business                | Edit 🖋       |
| Co-Worker               | Deactivate Ø |

Or click on the blue dropdown arrow to edit or deactivate a role.

new role....

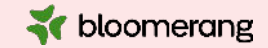

# Households

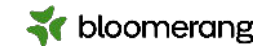

#### Header

|  | Halpert/Beesly<br>#312 test+jim.halpert@bloomerang.co | Address<br>2345 Dunder Dr<br>Scanton, NJ 11111 | <b>Phone</b><br><i>Mobile</i> (654) 272-4446 |  |
|--|-------------------------------------------------------|------------------------------------------------|----------------------------------------------|--|
|--|-------------------------------------------------------|------------------------------------------------|----------------------------------------------|--|

- Would show Inactive or Deceased only if ALL constituents in the household had been marked as such.
- Would show First-time Donor if a member gives for the first time and no other member has any donations.
- Primary contact information is pulled from the head of the household.
- Head of Household should be the member who has the strongest relationship with your organization and has contact information in the system.

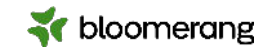

### Summary

- Shows all combined data from all members of the household.
- Household Members area is linked to individual constituent profiles.

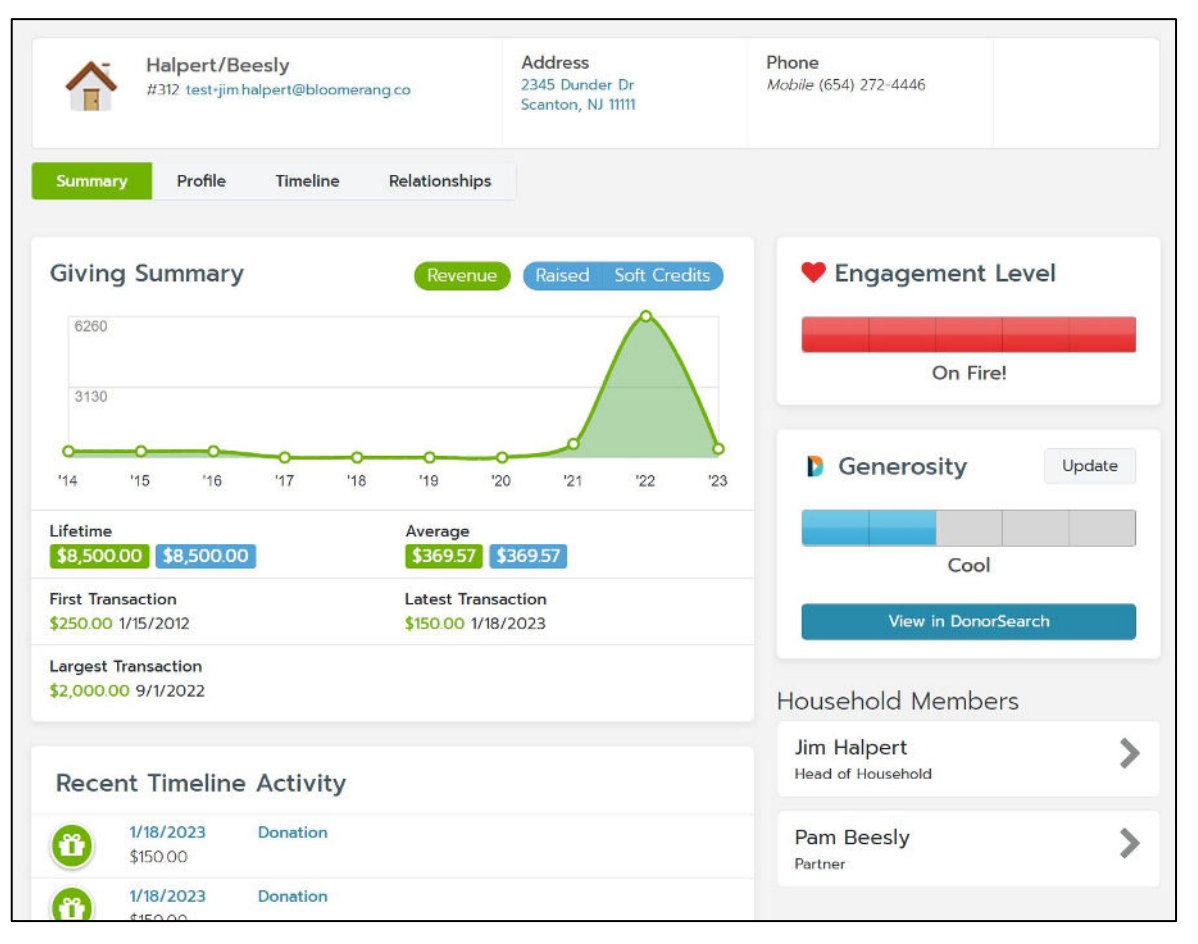

### Profile

- Basic Info is unique to the household and can be edited.
- Addresses, Emails, and Phone Numbers are pulled from all members of the household.
- Communication preferences are set to what is shared across **ALL** household members.

| #512 test-jim halpert@bloomerang.co                                                                  | Address         Phone           2345 Durider Dr         Mative (654) 272-/1446           Scanton, NJ 1111 |        |
|----------------------------------------------------------------------------------------------------|----------------------------------------------------------------------------------------------------|--------|
| ummary Profile Timeline Relationships                                                                |                                                                                                    | Edit 🗸 |
| Basic Info                                                                                           | Addresses                                                                                                 |        |
| atus<br>titee<br>suusehold Name<br>Ilpert/Beestly                                                    | Home Primary<br>2345 Dunder Dr<br>Scanton, NJ 1111<br>At this address. Jim                                | Edit   |
| rman Raime<br>rmai Name<br>. Jim and Mris. Pam Halpert<br>welope Name<br>. Jim and Mris. Pam Halpert | Home<br>350 Cliff St<br>Scranton, PA 18503-1908<br>At this address: Pam                                   | Edit   |
| cognition Name<br>Jim and Mrs. Pam Halpert                                                           | Work<br>1433 N Main Ave, Scranton, PA<br>Scranton, PA 18508<br>Al Ihis address: Pam                       | Edit   |
|                                                                                                    | Emails                                                                                                    |        |
|                                                                                                    | Home <mark>Extensivy</mark><br>test-jim halpert@bloomerang.co<br>Belonging to Jim                         | Edit   |
|                                                                                                    | Home<br>margie worrell-jimhalpert@bloomerang.com<br>Belonging to Jim                                      | Edit   |
|                                                                                                    | Home<br>margie worrell-pambeesly@bloomerang.com<br>Belonging to Pom                                       | Edit   |
|                                                                                                    | Home:<br>test-para beesty@bloomerang.co<br>Belonging to: Pom                                              | Edit   |

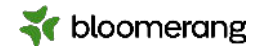

### Timeline

- Combined entries from ALL members of the household.
- When you click into the interaction it will show the member that engaged in the activity.

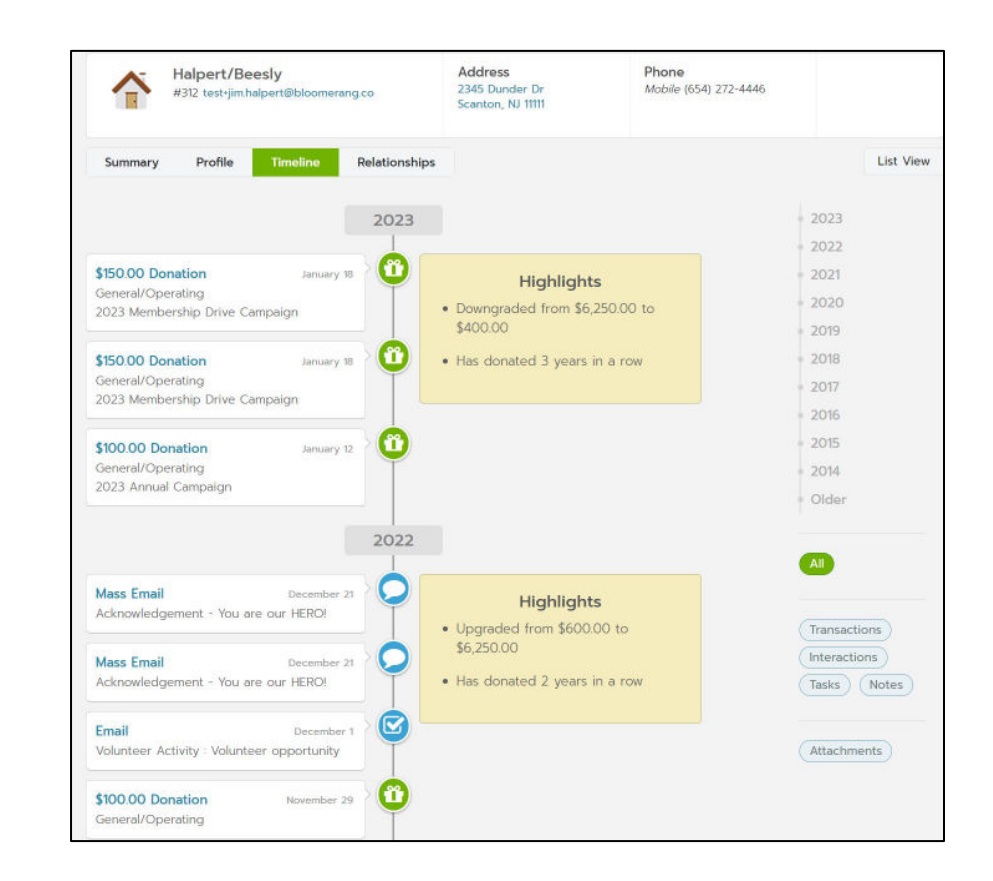

bloomerang

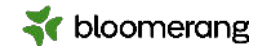

### **Relationships**

 Shows all existing relationships starting with the head of the household.

| Summary Profile Timeline Relationships   Jim Halpert Head of Household <   Pam Beesly Member    Relationships    Dunder Mifflin Employer of Jim   Pam Beesly Pattner of Jim   Image: State of State of | Halpert/Beesly<br>#312 test+jim.halpert@bloomerang.co | Address<br>2345 Dunder Dr<br>Scanton, NJ 11111 | <b>Phone</b><br><i>Mobile</i> (654) 272-4446 |     |
|----------------------------------------------------------------------------------------------------|-------------------------------------------------------|------------------------------------------------|----------------------------------------------|-----|
| Im Halpert/Beesly   Jim Halpert   Pam Beesly   Relationships   Dunder Mifflin   Employer of Im   Qunder Mifflin   Employer of Im   Im Halpert   Partner of Pam                                                                                                    | Summary Profile Timeline Relationshi                  | ps                                             |                                              |     |
| Jim Halpert Head of Household   Pam Beesly Member   Pam Beesly Employer of Jim   Pam Beesly Partner of Jim   Dunder Mifflin Employer of Pam   Im Halpert Partner of Pam                                                                                                    | ☆ Halpert/Beesly                                      |                                                |                                              |     |
| Pam Beesly   Relationships   Dunder Mifflin   Pam Beesly   Pander Mifflin   Im Halpert                                                                                                    | Jim Halpert                                           |                                                | Head of Household                            | d 🔽 |
| Relationships   Dunder Mifflin   Pam Beesly   Dunder Mifflin   Employer of Jim   Ounder Mifflin   Employer of Pam   Jim Halpert                                                                                                    | Pam Beesly                                            |                                                | Membe                                        | r 💌 |
| Relationships   Dunder Mifflin   Pam Beesly   Dunder Mifflin   Employer of Jan   Ounder Mifflin   Employer of Pam   Jim Halpert                                                                                                    |                                                       |                                                |                                              |     |
| Dunder MifflinEmployer of JimPam BeeslyPartner of JimDunder MifflinEmployer of PamJim HalpertPartner of Pam                                                                                                    | Relationships                                         |                                                |                                              |     |
| Pam BeeslyPartner of JimDunder MifflinEmployer of PamJim HalpertPartner of Pam                                                                                                    | Dunder Mifflin                                        |                                                | Employer of Jin                              | n 🔽 |
| Dunder MifflinEmployer of PamJim HalpertPartner of Pam                                                                                                    | Pam Beesly                                            |                                                | Partner of Jin                               | n 💌 |
| Jim Halpert Partner of Pam                                                                                                    | Dunder Mifflin                                        |                                                | Employer of Pan                              | 7   |
|                                                                                                    | Jim Halpert                                           |                                                | Partner of Pan                               | 7 🔽 |
| Michael Bluth Friend of Pam                                                                                                    | Michael Bluth                                         |                                                | Friend of Pan                                | n 💌 |

# Creating a new Household

- Search for head of household
- On constituent's account, select Relationships
- Click on Add to Household and then Create new household for this constituent
- Fill out the New Household pop-up and click Save
- You will see a household symbol under the constituent's name with the new household name

| 1.                                                                                           | 3.                                                                                        | <b>4</b> .                                                                          |
|----------------------------------------------------------------------------------------------|-------------------------------------------------------------------------------------------|-------------------------------------------------------------------------------------|
| Anna Adams 4407 margia sorrellvarnašti kaonenarg com Samenary Profile Timeline Relationships | Add to Household × Add this individual to an existing Household or create a new Household | Anna Adams<br>* Adams Family<br>#497 margle workel+anna@bloomerang.com              |
| Relationship Manager Ausigned Ausign Add to Household Add to Household                       | Add to existing Household     Create new Household                                        | Summary Profile Timeline Relationships Relationship Manager No Relationship Manager |
| Anna Adams is not in a Posseshold  Relationships  Row Relationship John Adams  Postend  V    | Household Name *                                                                          | Adams Family Anna Adams Head of Household                                           |
| 2. Add to Household ×<br>Add this individual to an existing Household or                     | Informal Name *                                                                           | Relationships     New Relationship       John Adams     Hisband                     |
| Create a new Household  Create new Household  Cancel Sinve                                   | Envelope Name *                                                                           |                                                                                     |

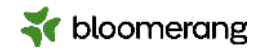

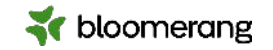

# Adding a new Household member

- Search for member to add
- Click on Relationships tab
- Click Add to existing Household
- Search for Household name
- Click on Household and Save
- New member is created

| ••                                                       |                  |
|----------------------------------------------------------|------------------|
| John Adams<br>ezz                                        | ~                |
| Summary Profile Timeline Relationships                   |                  |
| Relationship Manager<br>Na Relationship Manager Assigned | Assign           |
| Household<br>kiter Adams is net to at thousattake        | Add to Household |
| Relationships                                            | New Relationship |
| Anna Adams                                               | 305              |

| 2          | Add to Household ×                                                         |                                        |                        |
|------------|----------------------------------------------------------------------------|----------------------------------------|------------------------|
| <b>_</b> . | Add this individual to an existing Household or<br>create a new Household. |                                        |                        |
|            | Add to existing Household                                                  |                                        |                        |
|            | Create new Household                                                       |                                        |                        |
|            |                                                                            |                                        |                        |
|            | Cancel Save                                                                |                                        |                        |
|            | X X                                                                        |                                        |                        |
| <b>3</b> . | Add to Household                                                           |                                        |                        |
|            | Add this individual to an existing Household or                            |                                        |                        |
|            |                                                                            | 5                                      |                        |
|            | Add to existing Household                                                  | <b>.</b>                               |                        |
|            | Create new Household                                                       |                                        |                        |
|            | Q Search Households                                                        | John Adems<br>e Adms tently            |                        |
|            | Cancel Save                                                                | Summary Profile Timeline Relationships | _                      |
|            |                                                                            |                                        |                        |
|            | Add to Household ×                                                         | Relationship Manager                   | Awegn                  |
| 4.         | Add this individual to an existing Household or                            | -                                      |                        |
|            | create a new Household.                                                    | 😤 Adams Family                         |                        |
|            | Add to existing Household                                                  | Anna Adams                             | thous at inconstants 🔛 |
|            | Create new Household                                                       | John Adams                             | Nember 🔽               |
|            | Q Adams                                                                    |                                        |                        |
|            | Adams Family #E79                                                          | Relationships                          | New Relationship       |
|            | margie.worrell+anna@bloomerang.com                                         | Anna Adams                             | Kofe 🔽                 |
|            |                                                                            | L                                      |                        |

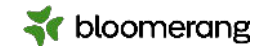

# Head of the Household

Simply means that this is the info to be used when communicating with all members.

- Use whoever has strongest relationship with your organization
- Another member's info may be used if **BOTH** are true;
  - Head of household is missing the piece of contact information
  - Household has only 2 members

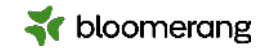

# Removing a Household member

- Open the constituent's account.
- Click the Relationships tab.
- In the household's section, click
- Click Leave Household.

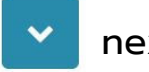

next to the constituent's name.

| <b>I</b> . |                                                |                               |                |                              |                   |   |
|------------|------------------------------------------------|-------------------------------|----------------|------------------------------|-------------------|---|
| ST TIME    | Linda Belch<br># Belcher Fam<br>#383 lindabele | her<br>nily<br>chermargie.wor | reli@bloomeran | Phone<br>Home (907) 664-3210 | ļ                 | ~ |
| Summary    | Profile                                        | Timeline                      | Relationships  | 1                            |                   |   |
| 🕷 Belc     | her Family                                     | У                             |                |                              |                   |   |
| Bob Belo   | ther                                           |                               |                |                              | Head of Househald | - |
| Linda Be   | lcher                                          |                               |                |                              | Member            | ~ |

|        | Edit 🖋              |
|--------|---------------------|
| Make I | Head of Household 🔩 |

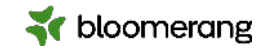

# Change Head of the Household

To change which constituent's contact information is used:

- Open the constituent's account.
- Click the Relationships tab.
- In the household's section, click
- Click Make Head of Household.

| next to t | he constituent | you | want | to | use |
|-----------|----------------|-----|------|----|-----|
|           |                |     |      |    |     |

| 1.       |                                               |                               |                 |                              |                   |   |
|----------|-----------------------------------------------|-------------------------------|-----------------|------------------------------|-------------------|---|
| ST TIME  | Linda Belcl<br># Bolcher Fan<br>#383 lindabel | her<br>illy<br>chermargie.wor | ell@bloomerant. | Phone<br>Home (987) 664-3210 | I                 | * |
| Summary  | Profile                                       | Timeline                      | Relationships   |                              |                   |   |
| 🖀 Belc   | her Family                                    | 4                             |                 |                              |                   |   |
| Bob Belo | her                                           |                               |                 |                              | Head of Household |   |
| Linda Be | lcher                                         |                               |                 |                              | Member            |   |

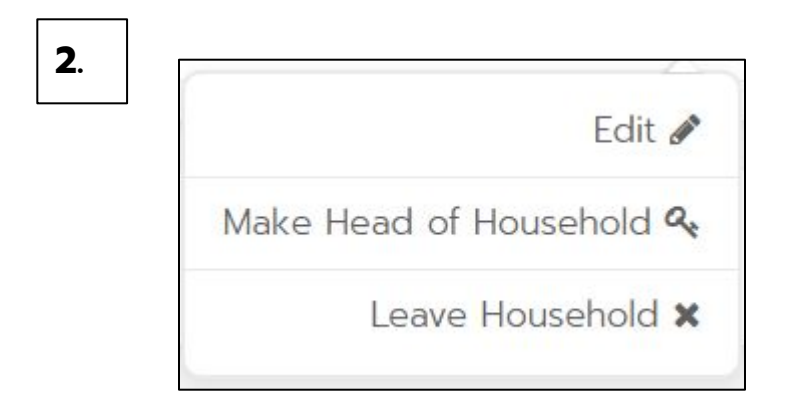

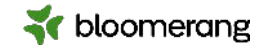

## Edit Household Name Data

To change the household's name data, such as how an envelope is addressed:

- Search for and open the household account.
- Click the Profile tab.
- Click Edit.
- Make any changes and click Save.

| Belcher Family<br>#386 margie.worrell+bob.belcher@bloomeran | Phone<br>Home (987) 654-3210 |                    |
|-------------------------------------------------------------|------------------------------|--------------------|
| Summary Profile Timeline Relationships                      |                              |                    |
| Edit Profile                                                |                              | Delete Cancel Save |
| Household Name                                              |                              |                    |
| Belcher Family                                              |                              |                    |
| Sort Name                                                   |                              |                    |
| Belcher Family                                              |                              |                    |
| Informal Name                                               |                              |                    |
| Belcher Family                                              |                              |                    |
| Formal Name                                                 |                              |                    |
| Belcher Family                                              |                              |                    |
| Envelope Name                                               |                              |                    |
| Belcher Family                                              |                              |                    |
|                                                             |                              |                    |

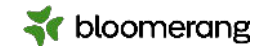

# Delete a Household

Since households only aggregate the household members' data, you can delete a household without affecting the constituent accounts. To delete a household:

- 1. Search for and open the household account.
- 2. Click the Profile tab.
- 3. Click Edit.
- 4. Click Delete.

Removing all the household members from the household also deletes the household.

| Belcher Family<br>#386 margie.worrell-bob.belcher@bloomeran | <b>Phone</b><br><i>Home</i> (987) 654-3210 |                    |
|-------------------------------------------------------------|--------------------------------------------|--------------------|
| Summary Profile Timeline Relationships                      |                                            |                    |
| Edit Profile                                                |                                            | Delete Cancel Save |
| Belcher Family                                              |                                            |                    |
| beener ranny                                                |                                            |                    |
| Sort Name                                                   |                                            |                    |
| Belcher Family                                              |                                            |                    |
| Informal Name                                               |                                            |                    |
| Belcher Family                                              |                                            |                    |
| Formal Name                                                 |                                            |                    |
| Belcher Family                                              |                                            |                    |
| Envelope Name                                               |                                            |                    |
| Belcher Family                                              |                                            |                    |
|                                                             |                                            |                    |
|                                                             |                                            |                    |

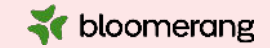

# **Relationship Managers**

# Adding a Relationship Manager to an account

- Search for the constituent account (can be organization or individual)
- On constituent's account, select Relationships
- Click on Assign next to Relationship Manager
- Choose the manager from your list and click Assign
- You will see the Relationship Manager displayed in the tile and above in the header

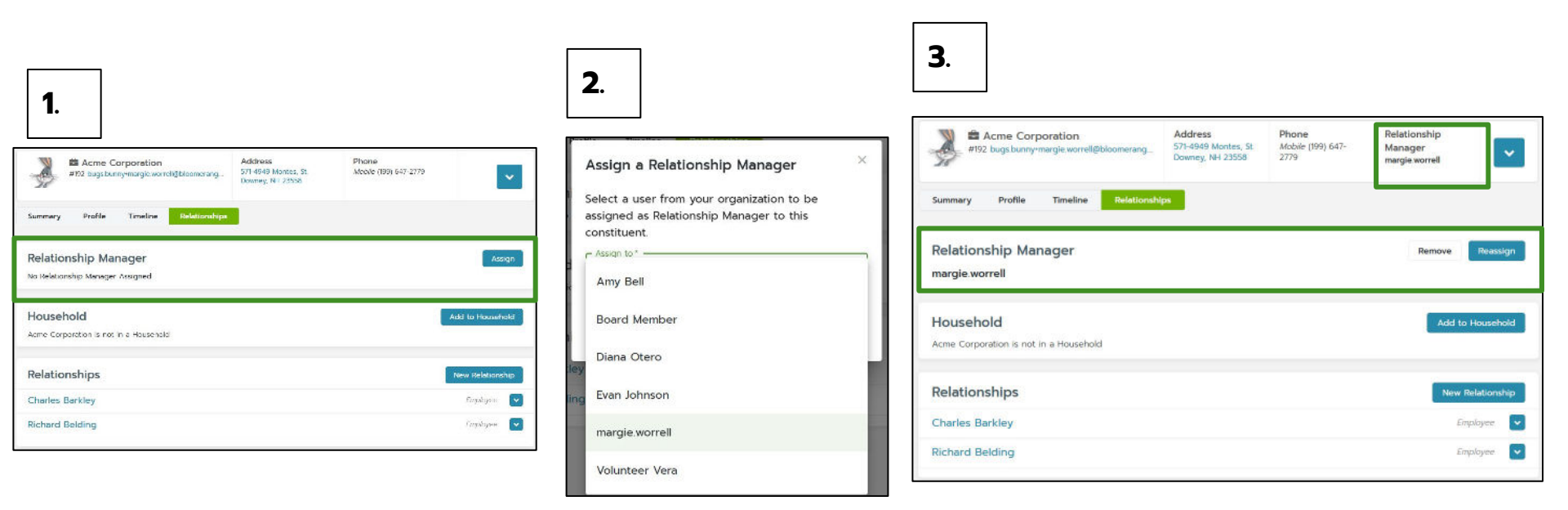

🟹 bloomerang

# Reassign a Relationship Manager to an account \* bloomerang

- Search for the constituent account (can be organization or individual)
- On constituent's account, select Relationships
- Click on Reassign next to Relationship Manager
- Choose the new manager from your list and click Assign
- You will see the new Relationship Manager displayed in the tile and above in the header

| 1.                                                            |                                                                |                                  |                                           |             |                                                                      | 3.                                                                                                    |                         |
|---------------------------------------------------------------|----------------------------------------------------------------|----------------------------------|-------------------------------------------|-------------|----------------------------------------------------------------------|----------------------------------------------------------------------------------------------------|-------------------------|
| Acme Corporation<br>#192 bugs bunnymargie worreli@bloomerang_ | Address Pho<br>571-4949 Montes, St Mol<br>Downey, NH 23558 277 | ione 5<br>sbile (199) 647-<br>79 | Relationship<br>Manager<br>margie worrell | *           |                                                                      | #192 bugs burny-margie worrel@bloomerang<br>#192 bugs burny-margie worrel@bloomerang<br>Downey, NR 2358 | Relationship<br>Manager |
| Summary Profile Timeline Relationsh                           | lps                                                            |                                  |                                           |             | 2.                                                                   | Summery Profile Timeline Relationships                                                                  |                         |
| Relationship Manager<br>margie.worrell                        |                                                                |                                  | Remove                                    | Reassign    | Reassign Relationship Manager × Please choose a different user to be | Relationship Manager<br>Amy Bell                                                                        | Remove Reassign         |
| Household<br>Acme Corporation is not in a Household           |                                                                |                                  | Add to H                                  | Household   | Records to this role.                                                | Household<br>Acme Corporation is not in a Household                                                     | Add to Household        |
| Relationships                                                 |                                                                |                                  | New Re                                    | elationship | Cancel Assign                                                        | Relationships                                                                                           | New Relationship        |
| Charles Barkley                                               |                                                                |                                  | Emp                                       | aloyee 🔽    |                                                                      | Charles Barkley                                                                                         | Employee                |
| Richard Belding                                               |                                                                |                                  | Emp                                       | xlayee 🔽    |                                                                      | Richard Belding                                                                                         | Employee                |
|                                                               |                                                                |                                  |                                           |             |                                                                      |                                                                                                    |                         |

Success! Relationship Manager has been assigned

# **Remove a Relationship Manager**

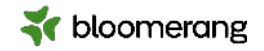

- Search for the constituent account (can be organization or individual)
- On constituent's account, select Relationships
- Click on Reassign next to Relationship Manager
- Choose the new manager from your list and click Assign
- You will see the new Relationship Manager displayed in the tile and above in the header

| 1.                                                                                       | 3_                                                                                                    |                  |
|------------------------------------------------------------------------------------------|----------------------------------------------------------------------------------------------------|------------------|
| Address St. Phone Relationship Manager margie worreligibloomerang. Downey, NH 23558 2779 | Acme Corporation Address Phone<br>#192 buse burne-margie worrel@bbiomerang. 571-4949 Montes, St. Mobile (199) 647-2779              |                  |
| Summary Profile Timeline Relationships                                                   | 2. Downey, NH 23558 Summary Profile Timeline Relationships                                                                          |                  |
| Relationship Manager Remove Reason                                                       | Remove Relationship Manager? × Relationship Manager<br>This user will no longer be assigned as the No Relationship Manager Assigned | Assign           |
| Household Add to Household Add to Household                                              | Relationship Manager to this constituent.  Cancel Canfirm Household Acree Corporation is not in a Household                         | Add to Household |
| Relationships New Relations?                                                             | 2 Relationships                                                                                                    | New Relationship |
| Charles Barkley Employee                                                                 | Charles Barkley                                                                                                    | Employee         |
| Richard Belding                                                                          | Richard Belding                                                                                                    | Employee 🔽       |

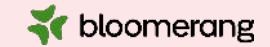

# Reporting

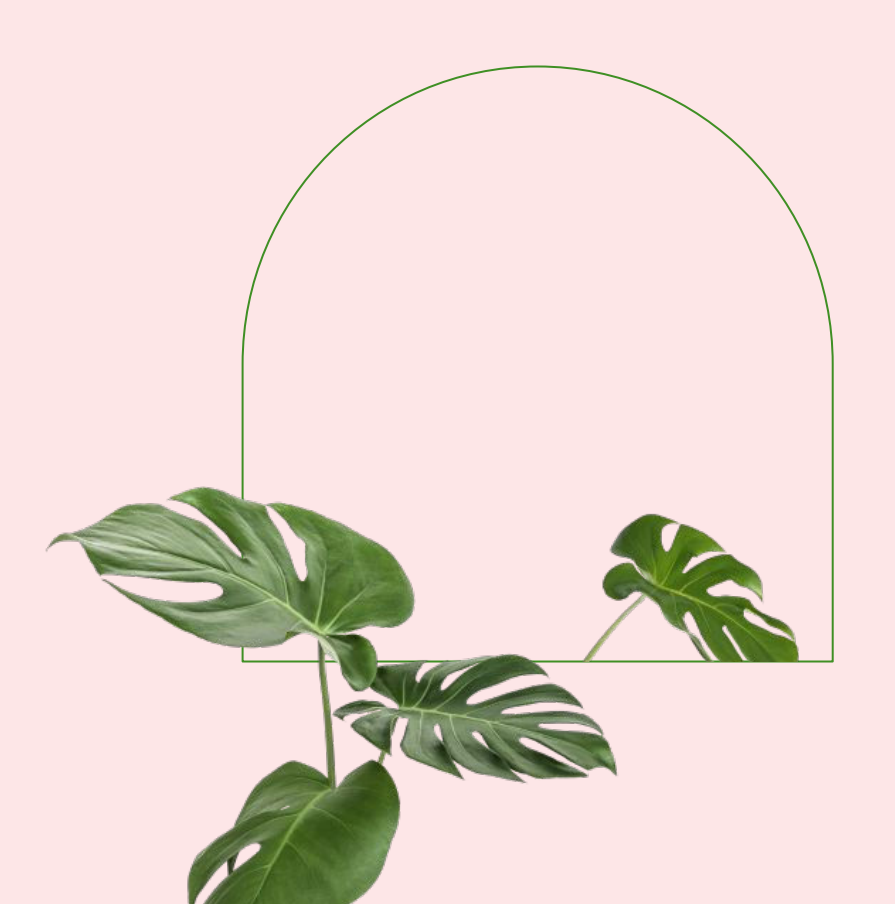

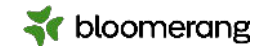

# **Reporting on Relationships**

Build a report about relationships to see how your constituents are connected. These reports can show you who can help you engage and cultivate a particular constituent. Of course, you can use these reports to send letters and emails.

Since relationships are all about people, relationship reports are based on constituents.

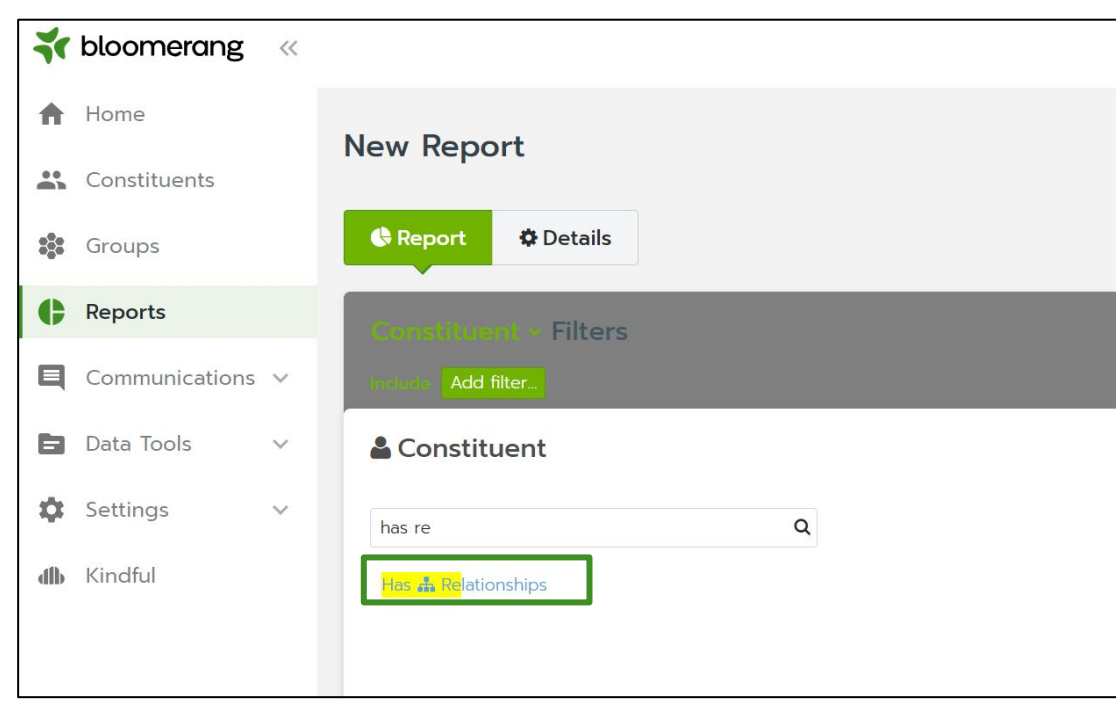

## "Has Relationships" Filter

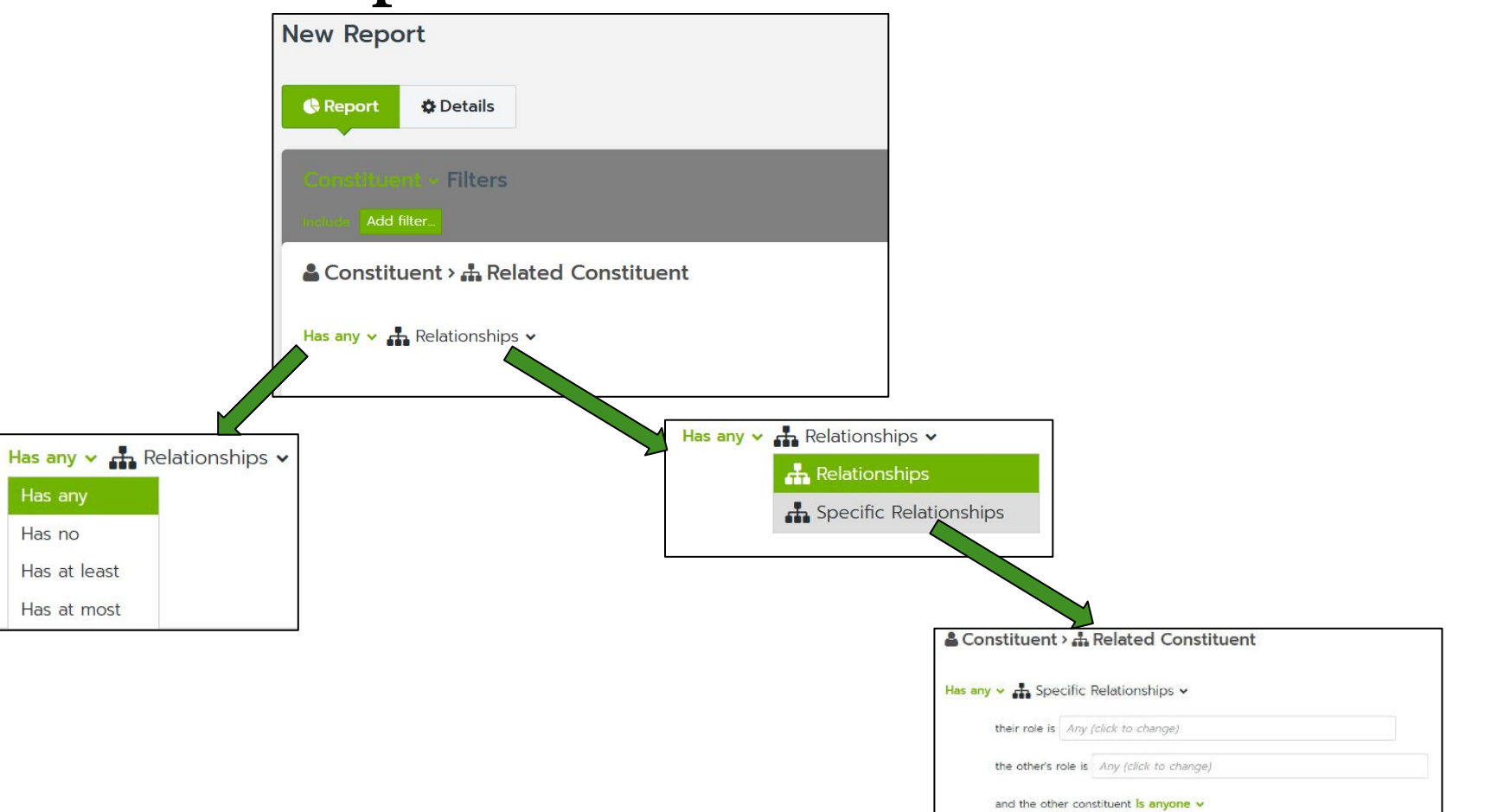

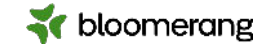

# **Reporting on Households**

You can run a report by Household or Constituent. When a report is run by Household:

- In a constituent report, household members are grouped together so that instead of listing each household member separately, their household is listed.
- In a transaction, interaction, note, or task report, Individuals who are in a household display the Household Name instead of the individual's names.
- \*\*Organizations and individuals <u>not</u> in a household are still listed.\*\*

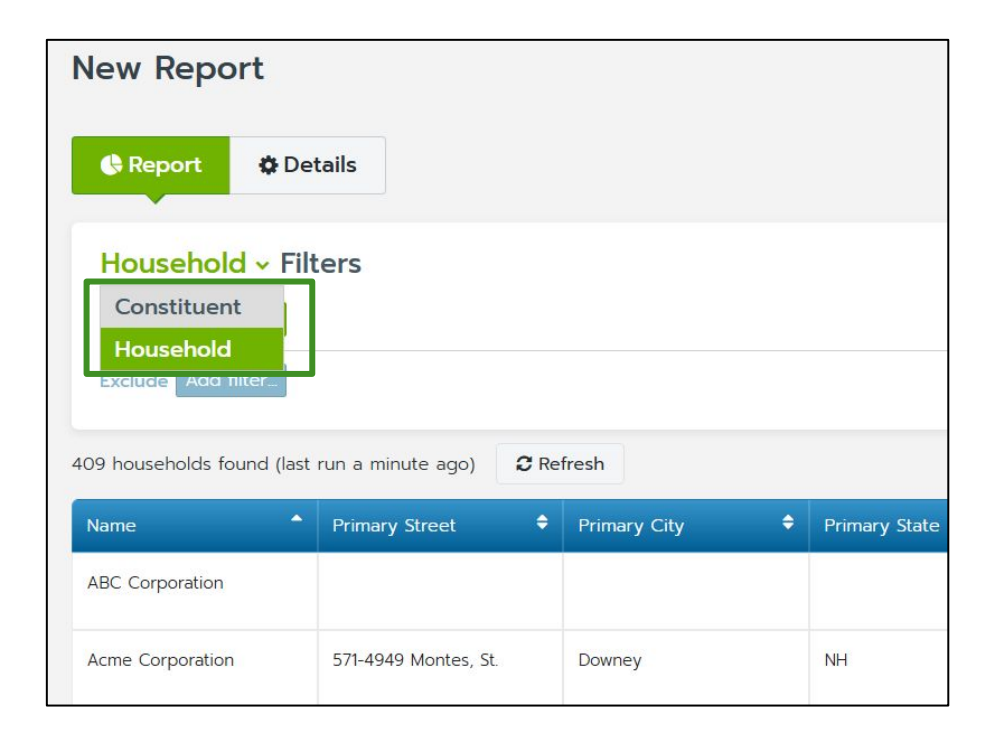

**Note:** Running a report by household doesn't mean the report only lists households. The results will include households, individuals not in households, and organizations.

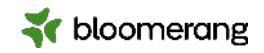

# **Reporting on Relationship Managers**

Ne

- Use a **constituent report**, search for relationship manager in filters and click.
- Select the Relationship Manager from the list.
- You will see all constituents assigned to this Relationship Manager.

| w Report                          |                                 | ]                           |  |
|-----------------------------------|---------------------------------|-----------------------------|--|
| Report © Details                  |                                 |                             |  |
| Add filter.                       |                                 |                             |  |
| Constituent                       |                                 |                             |  |
| la                                | ٩                               |                             |  |
| las 👍 <mark>Rela</mark> tionships |                                 |                             |  |
| <mark>ela</mark> tionship Manager | New Report                      |                             |  |
|                                   | 🚯 Report 🛛 🗳 Detail             | s                           |  |
|                                   | Continuents Filte               | irs                         |  |
|                                   | & Constituent                   |                             |  |
|                                   | Relationship Manager Is 🗸       | Any (click to change)       |  |
|                                   |                                 | margie.worrell              |  |
|                                   |                                 | Amy Bell                    |  |
|                                   |                                 | Diana Otero<br>Roard Member |  |
|                                   |                                 | Volunteer Vera              |  |
|                                   | 443 constituents found (last ru | Evan Johnson                |  |

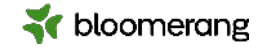

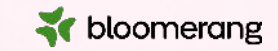

# Let's go into Bloomerang!

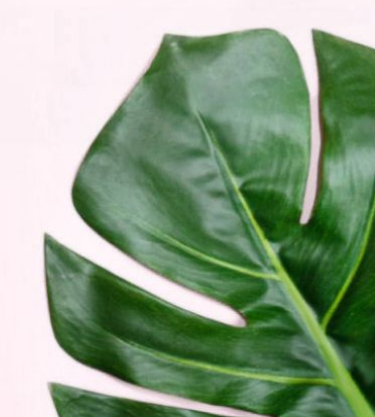

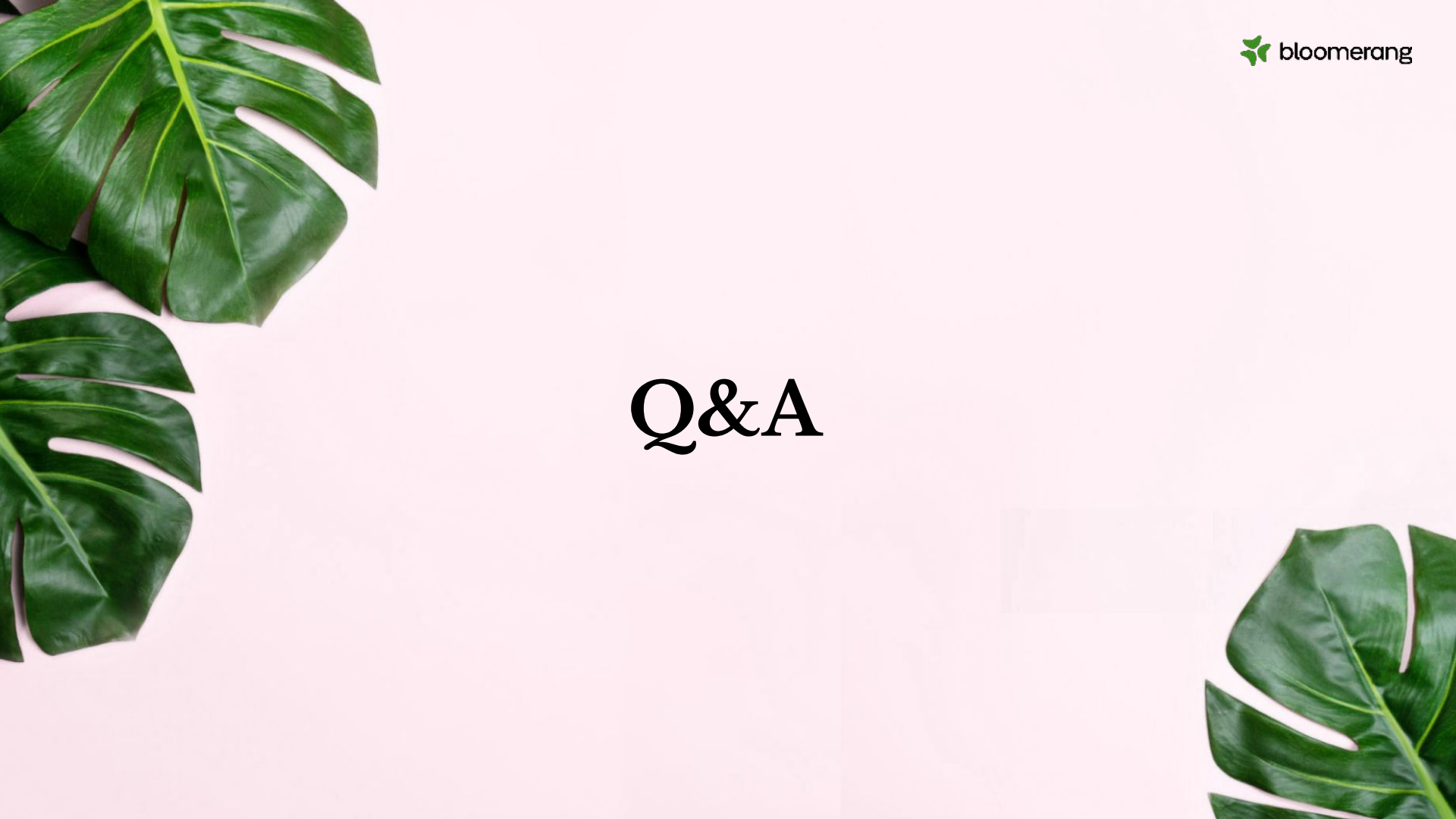

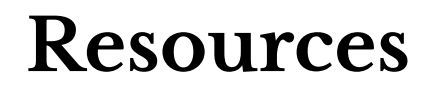

- **Relationships and Households**
- **Report on Relationships**

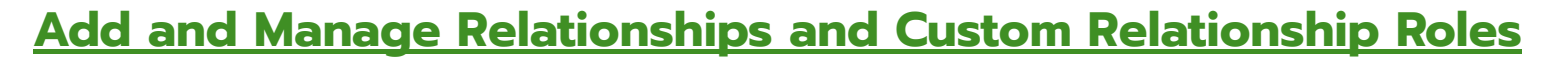

- **Create and Manage Households**
- **About Relationship Managers**
- **Run Relationship Manager Reports**

Assign, View, Reassign, and Remove Relationship Managers

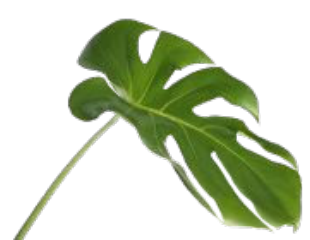

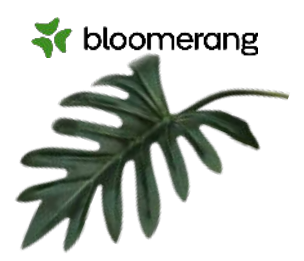

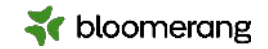

# Thanks for joining!

### More tools and resources to help you grow.

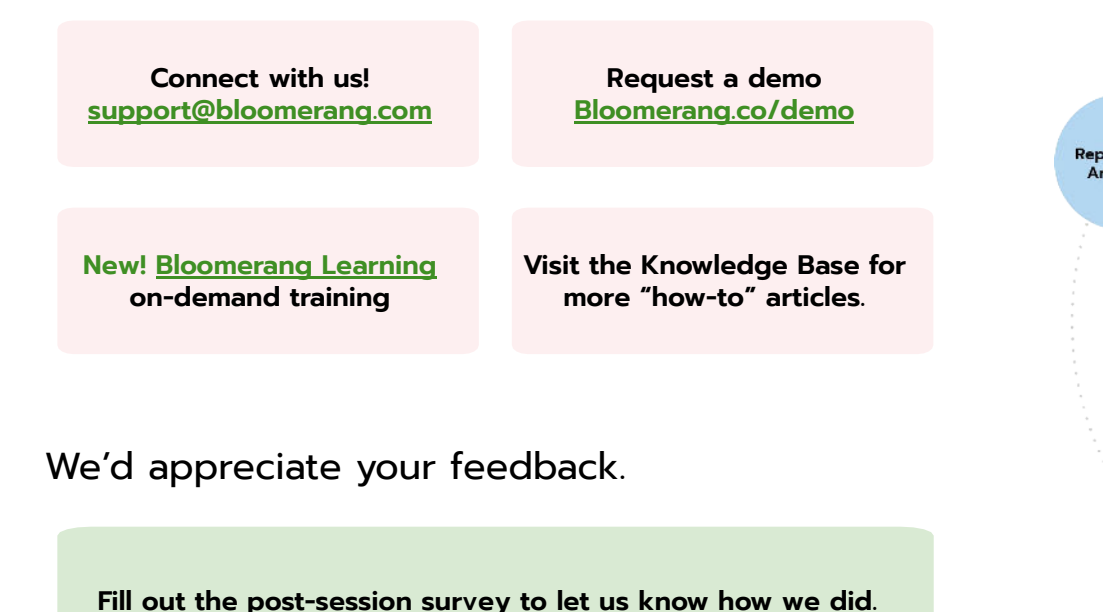

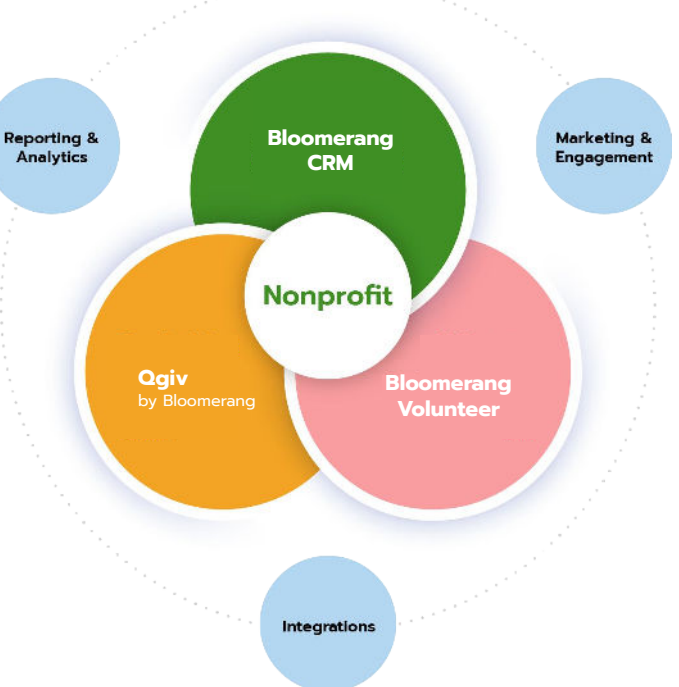

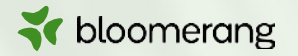

# Thank you!

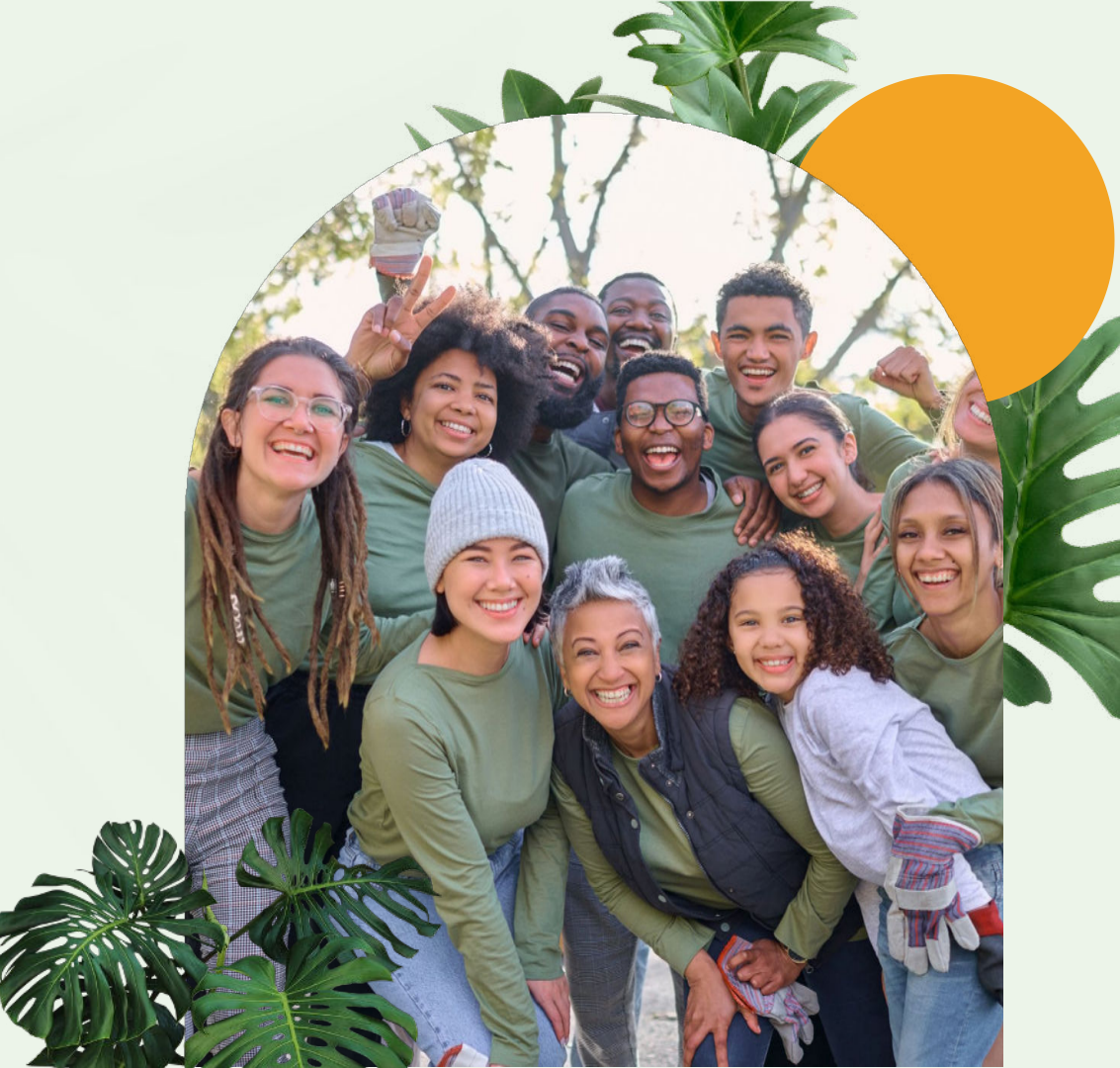